### Room components instruction: Audio/ Video menu

## Starting Audio and Video

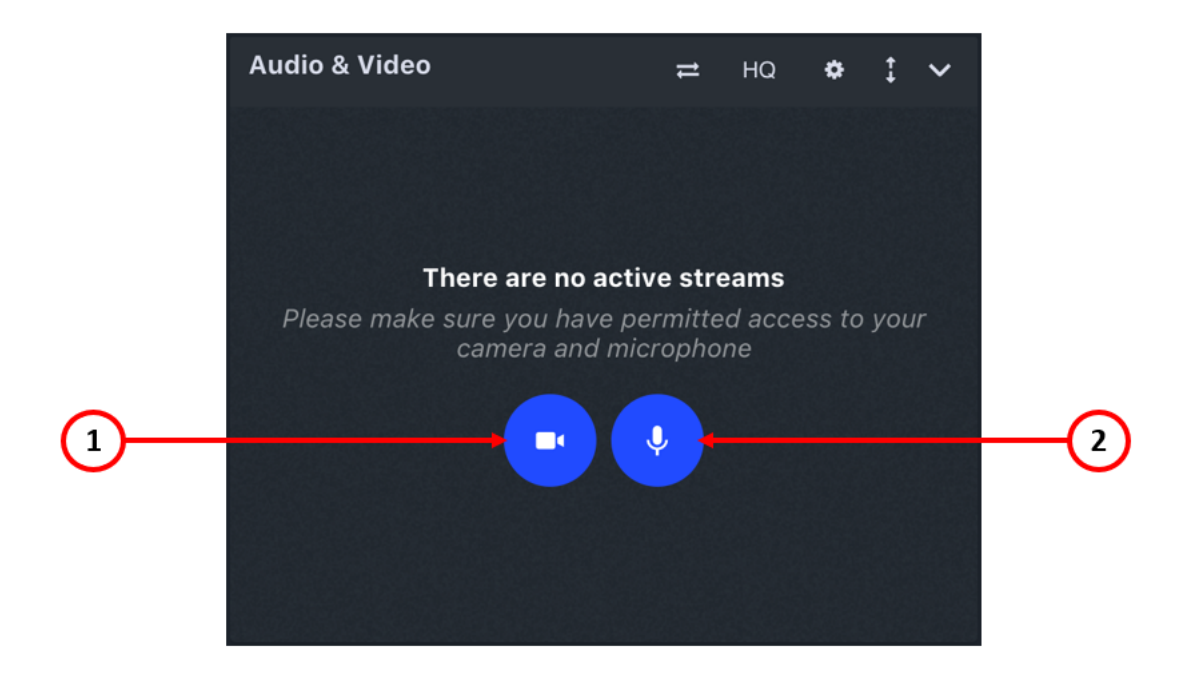

- 1. Start Audio and Video after joining a room, you should enable Audio and Video in order to start broadcasting (see Audio and Video broadcasting)
- 2. Start audio starts only Audio mode

### Audio and Video broadcasting

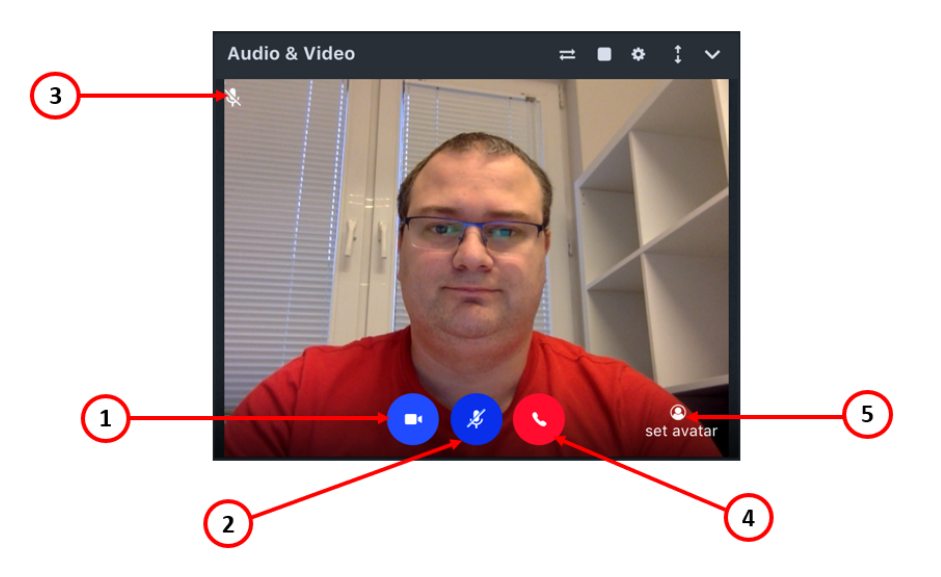

- 1. Stop Video pressing this button will stop the video broadcasting only
- 2. Stop Audio stops only microphone
- 3. When the microphone is stopped, it's shown here crossed out
- 4. Stop Audio and Video switches off both audio and video
- 5. Set Avatar picture you can put an Avatar picture instead of video broadcasting. It's also available in the Settings menu (see below)

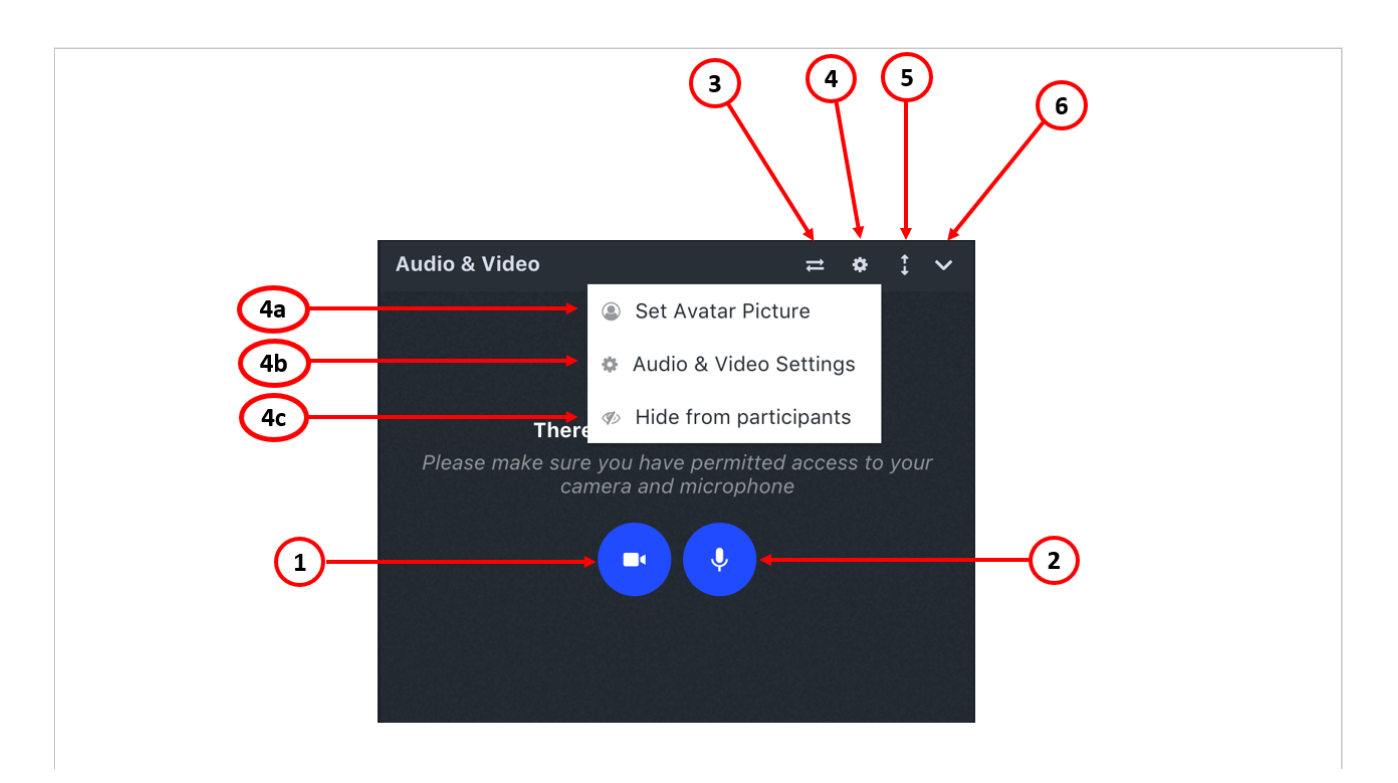

#### Audio and Video menu and settings

- 1. Start Audio and Video
- 2. Start Audio
- 3. Expand Video opens the Video in the main window
- 4. Settings
  - A. Set Avatar picture allows you to place a picture from your PC, which will be shown instead of the video. You simply need to choose it.
  - B. Audio and Video settings gives you options for setting the camera and the microphone (see additional explanations)
  - C. Hide from participants allows to hide the chat from the participants
- 5. Expand/ collapse Video makes the Video window smaller or bigger
- 6. Hides the A/V window

# Additional explanations:

- 4.
- B. Please note that the shown options for Audio and Video settings are different, depending on the configuration that you are using. If during the session you connect a different device (camera or microphone), you have to go again to the "Settings" and choose from the options which you will be given there.